# FXGIANTS 入金方法

※入金は本人確認書類の提出が 完了してから行ってください。

### 選べる入金方法は4種類

# ▶銀行振込

#### 翌営業日以内に反映

# ▶クレジットカード・デビットカード

VISA のみ 即時反映

## ▶仮想通過

※対象通貨は FXGIANTS へ直接お問合せ下さい

即時反映

ビットウォレット

即時反映

本マニュアルでは<mark>銀行振込・クレジットカード</mark>の 入金方法を説明します。

# まずは管理画面にログインします

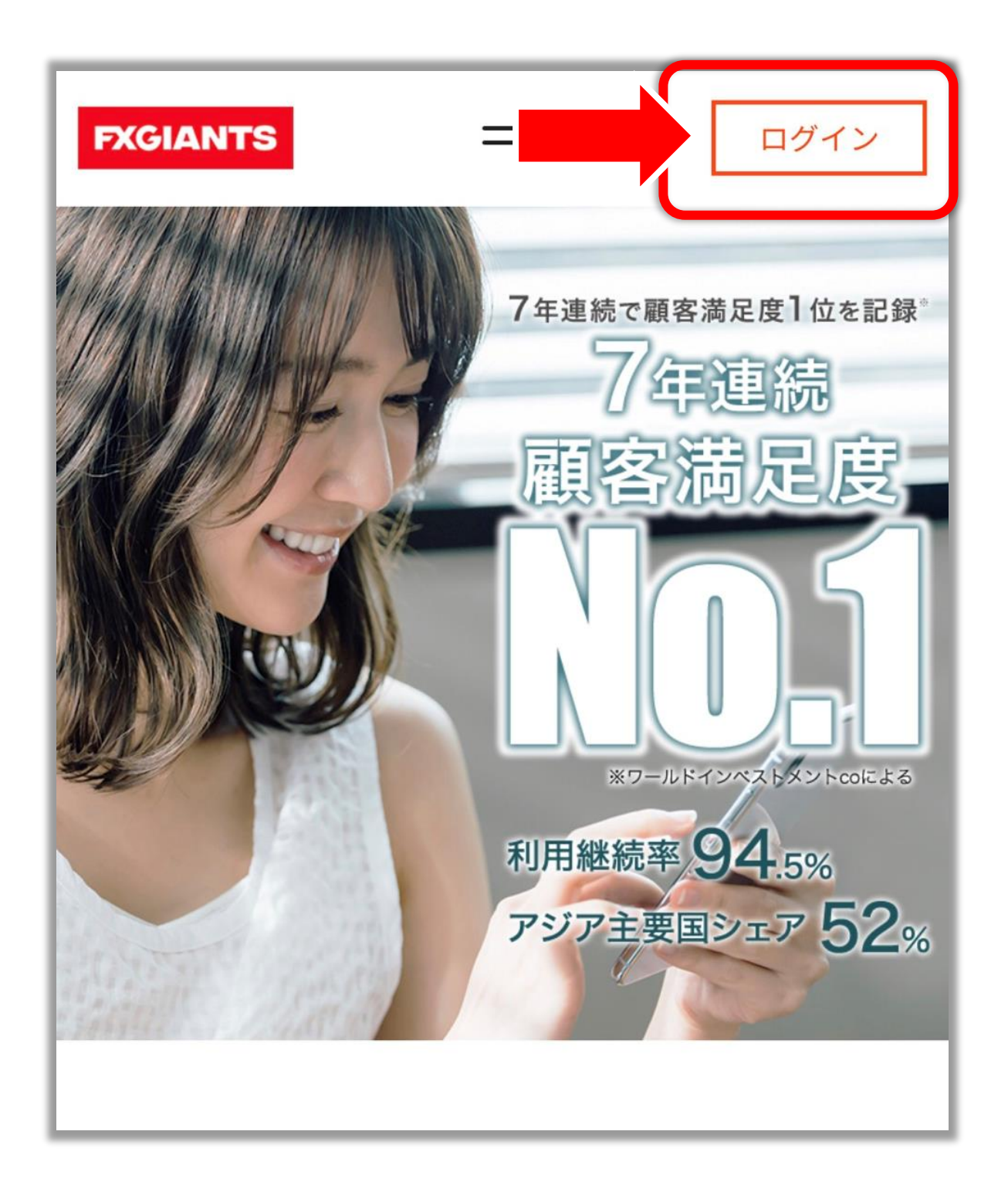

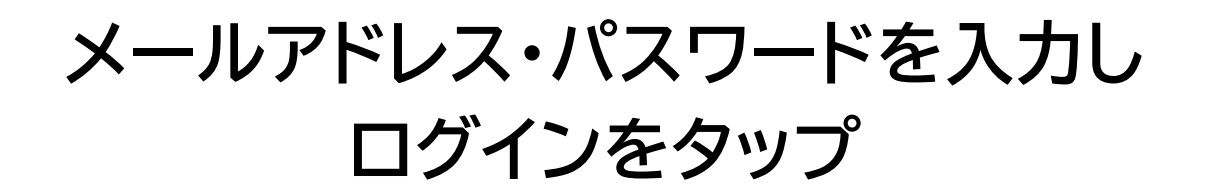

| 会員ページにログイン<br><sub>ご登録のメールアド</sub> メールアドレスとパスワードを入力 |
|-----------------------------------------------------|
| メールアドレス                                             |
| 豆球时に設定のパスワート<br>の<br>パスワードをお忘れですか?                  |
| ログイン                                                |
| 「ログイン」をタップ                                          |

## 右上の「≡」をタップし、

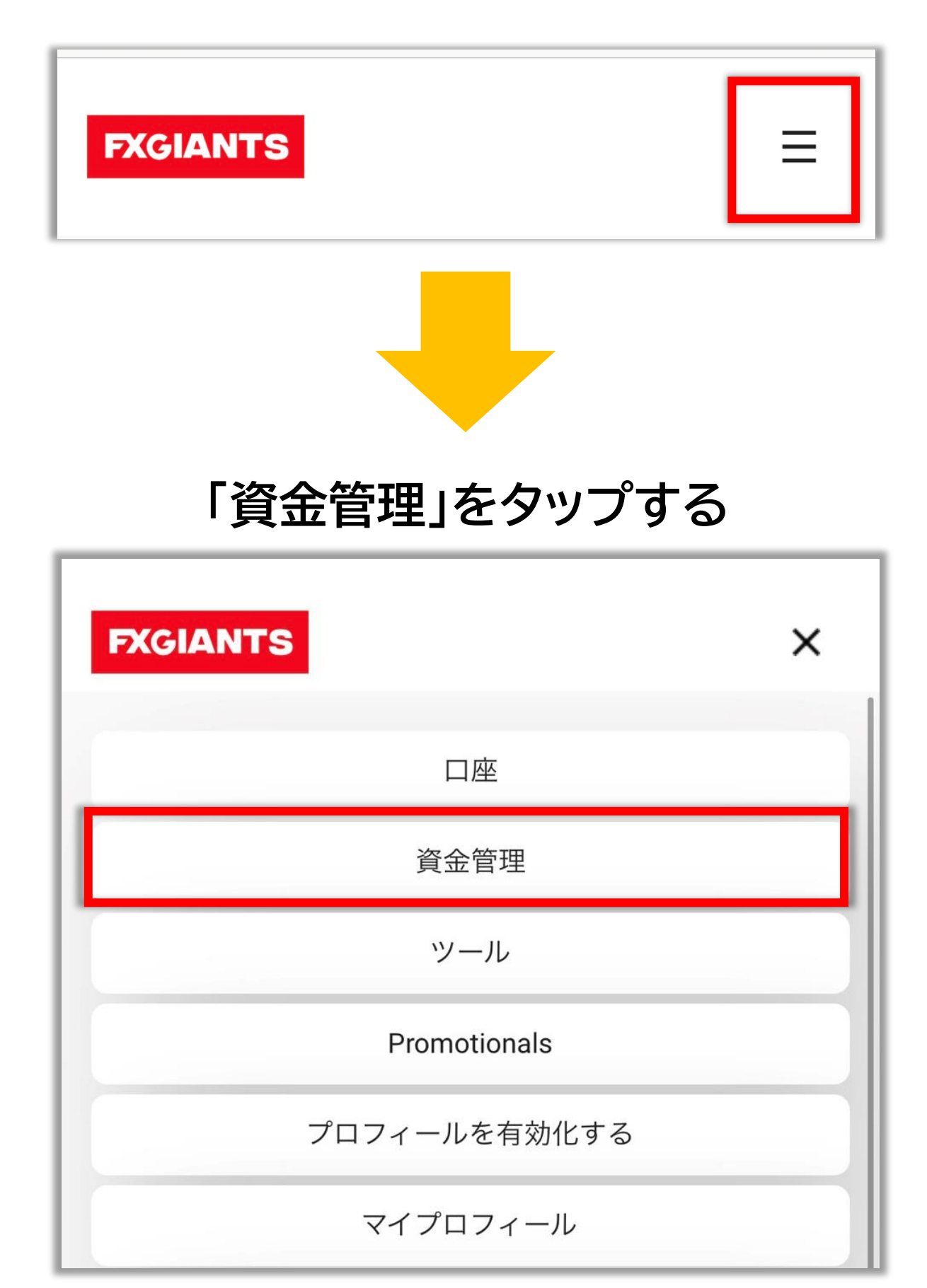

## 「入金」を選択する

| FXGIANTS |
|----------|
| 資金管理     |
| 入金       |
| 出金       |
| 入出金履歴    |

▶銀行振込の場合

## 銀行送金をタップ

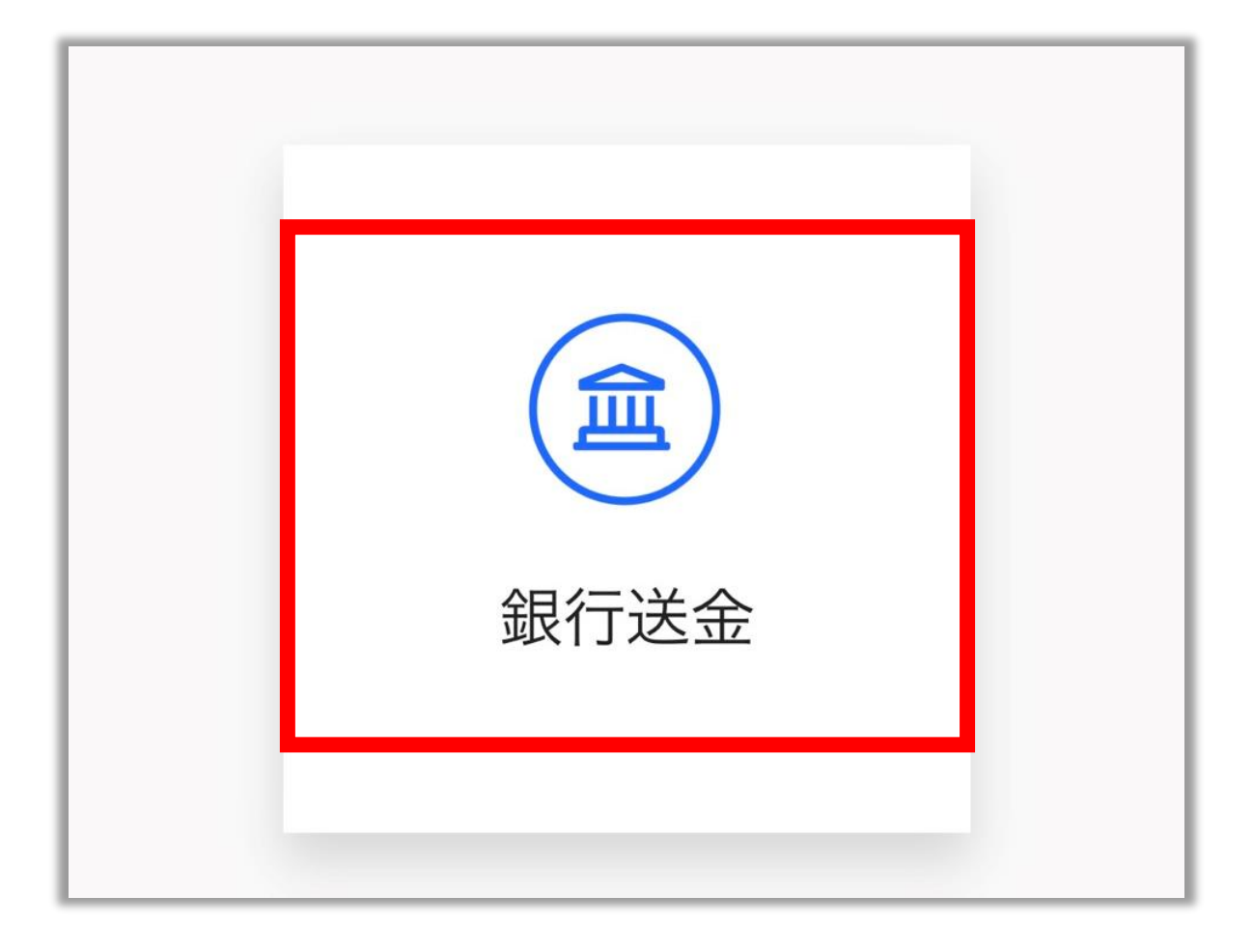

#### 注意書きを必ず読んでください。

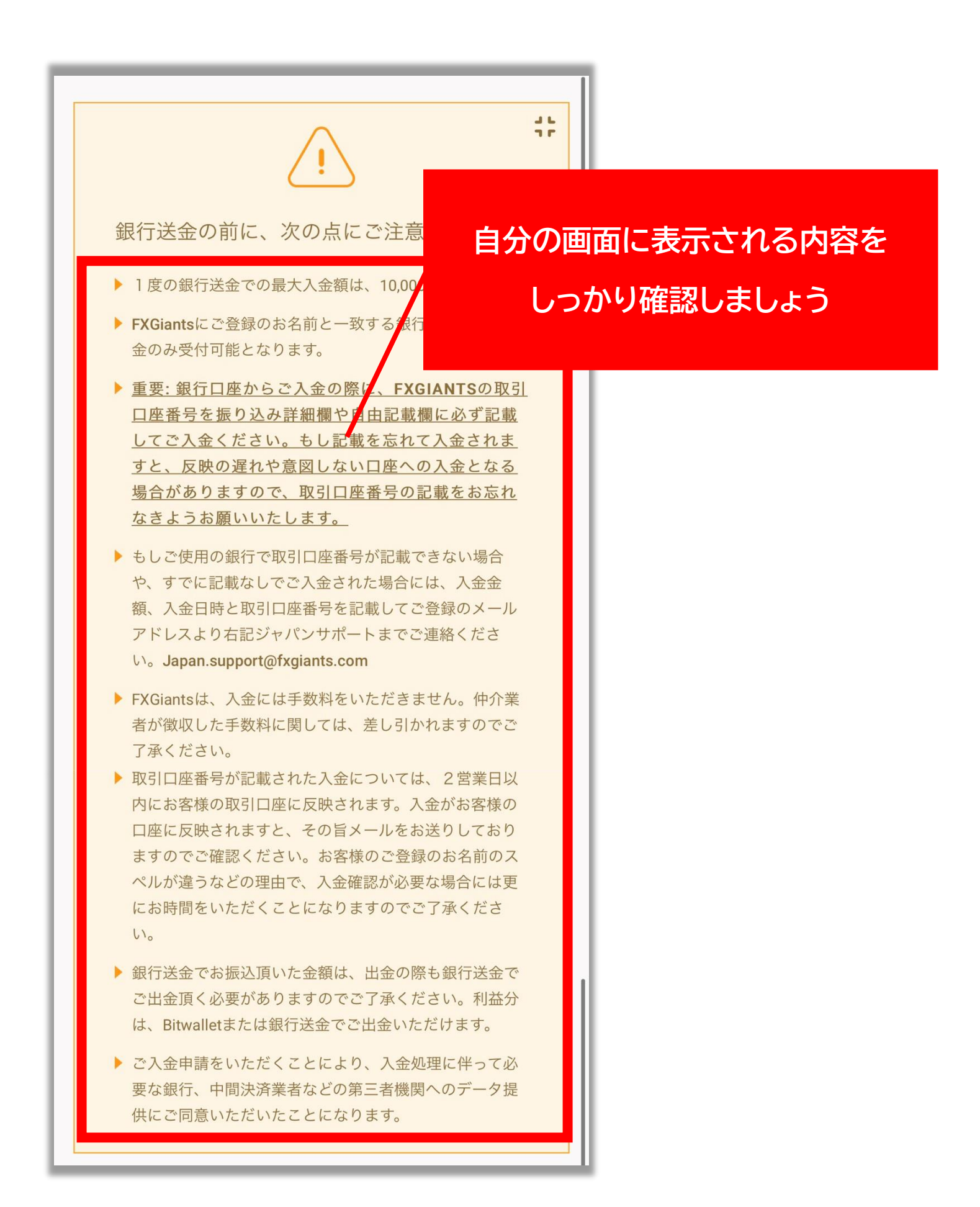

## ↓入金する前に特に注意・確認しましょう↓ <mark>※銀行振込前の注意点※</mark>

※FXGIANTS の口座名義と異なる名 義の口座からは入金できません。

※入金の際に FXGIANTS の取引口座 番号を振込者名や自由記載欄に必ず記 載してください。

※もし、銀行側の仕様で取引口座番号が 記載できない場合や、既に記載なしに入 金してしまった場合は、登録しているメ ールアドレスから、入金日時と取引口座 番号を記載して

<u>Japan.support@fxgiants.com</u>へ メールを送ってください。

※入金手数料は不要です。

## 入金する FXGIANTS の口座を選択し 表示される口座に入金する

| 入金- 銀行送金<br>入金する FXGINATS                                           | 5の口座を選択        |
|---------------------------------------------------------------------|----------------|
| 入金する口座を選択してください                                                     |                |
| <ul> <li></li></ul>                                                 | まされる口座に<br>金する |
| ▶ 支店コード                                                             |                |
| ▶ 受取人名                                                              |                |
| <ul> <li>支払い詳細(支払人名義) お客さまのローマ字のお名前とFXGiantsの取引口座<br/>番号</li> </ul> |                |
| *振込み後、取引口座への着金までに最大で2営業日か<br>かります。2営業日以上経っても着金しない場合はご連<br>絡下さい。     |                |

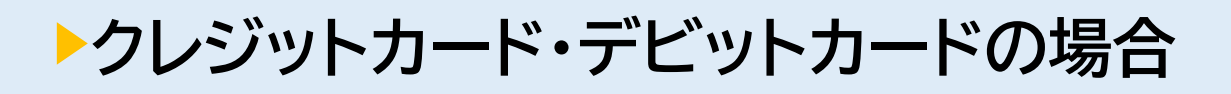

## クレジットカードのマークをタップ

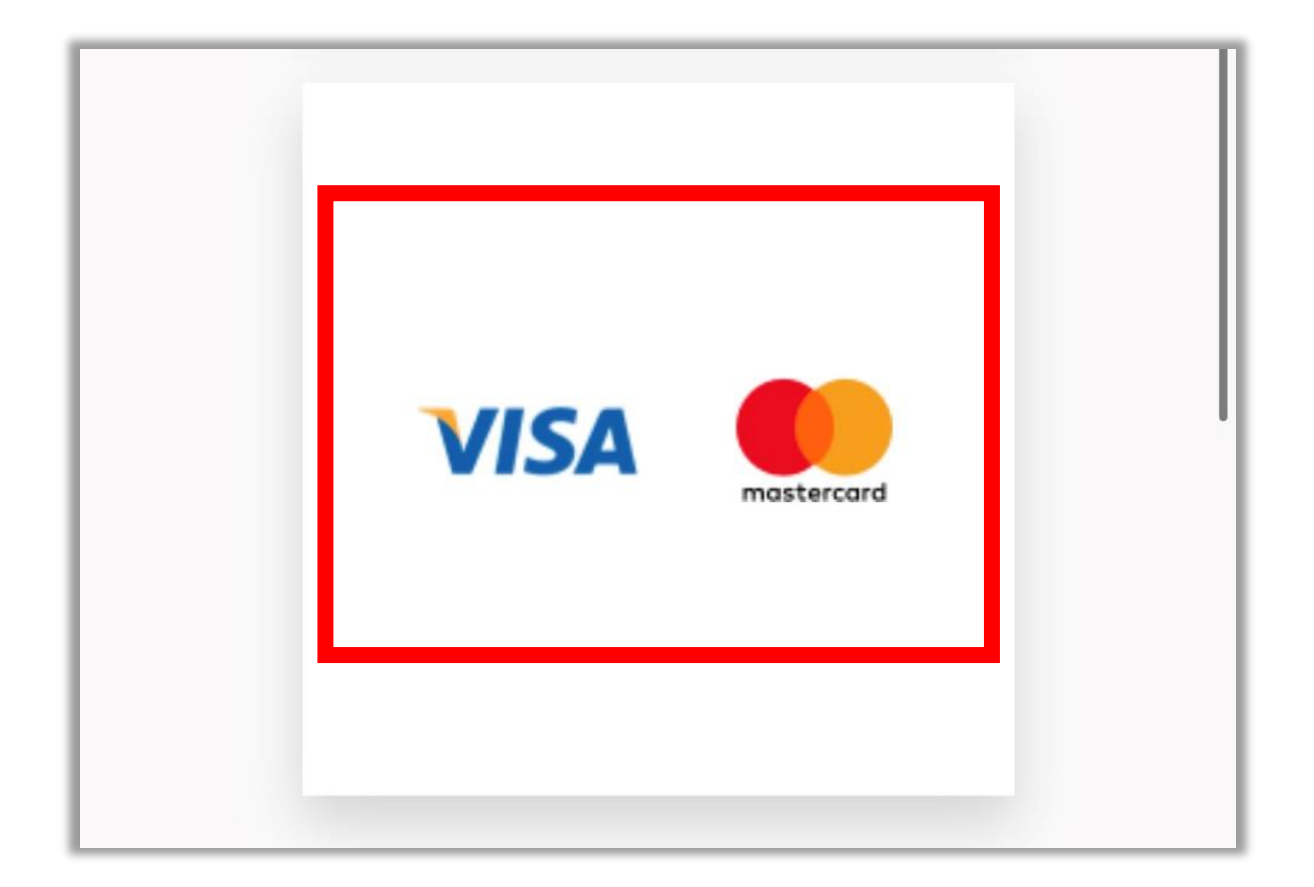

※アイコンが VISA とMastarCardのマークですが 現在JCBとMastarCardは対応していません

## ↓注意書きを必ず読んでください。↓

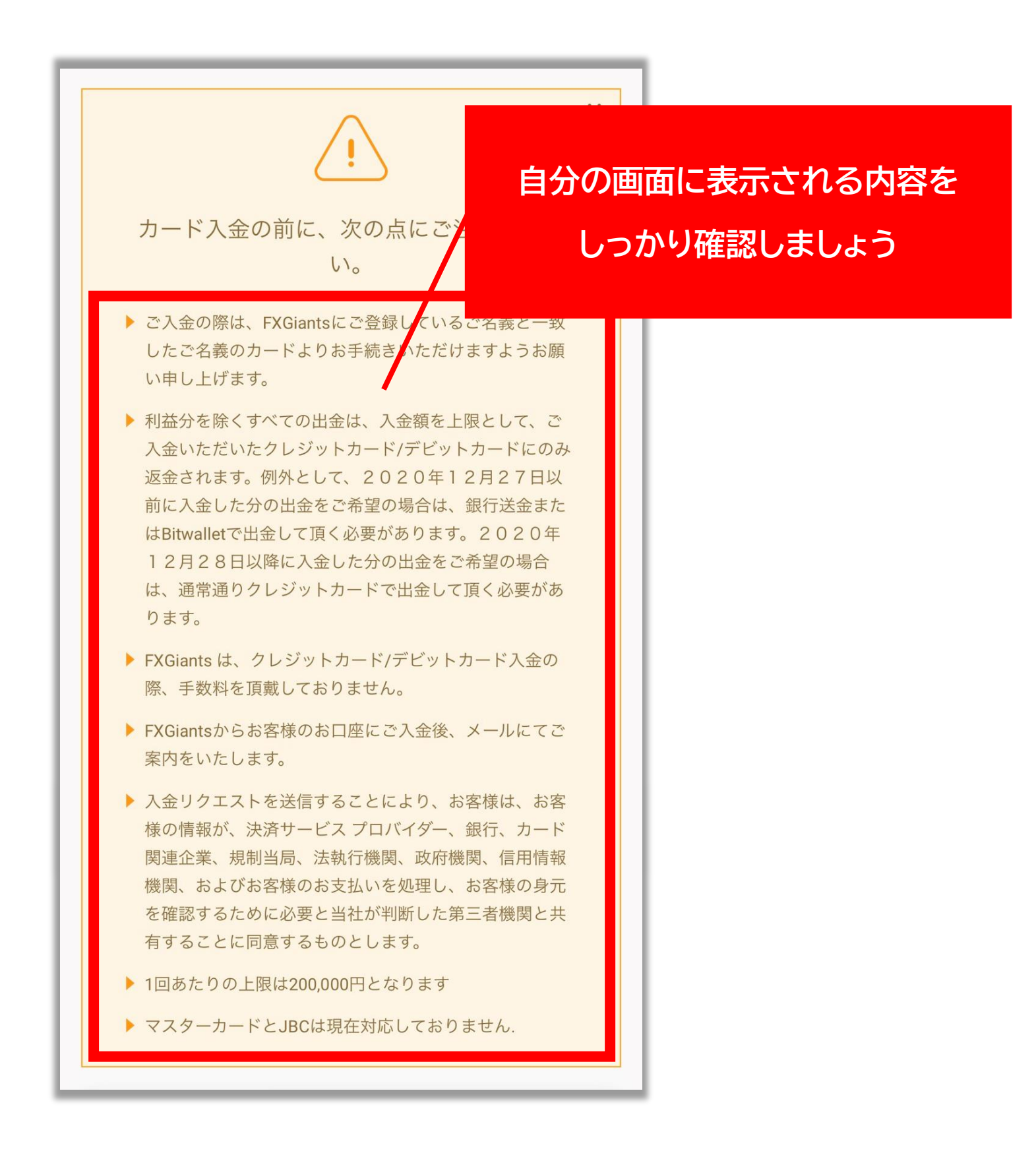

## ↓入金する前に特に注意・確認しましょう↓ <mark>※クレジットカード振り込み前の注意点※</mark>

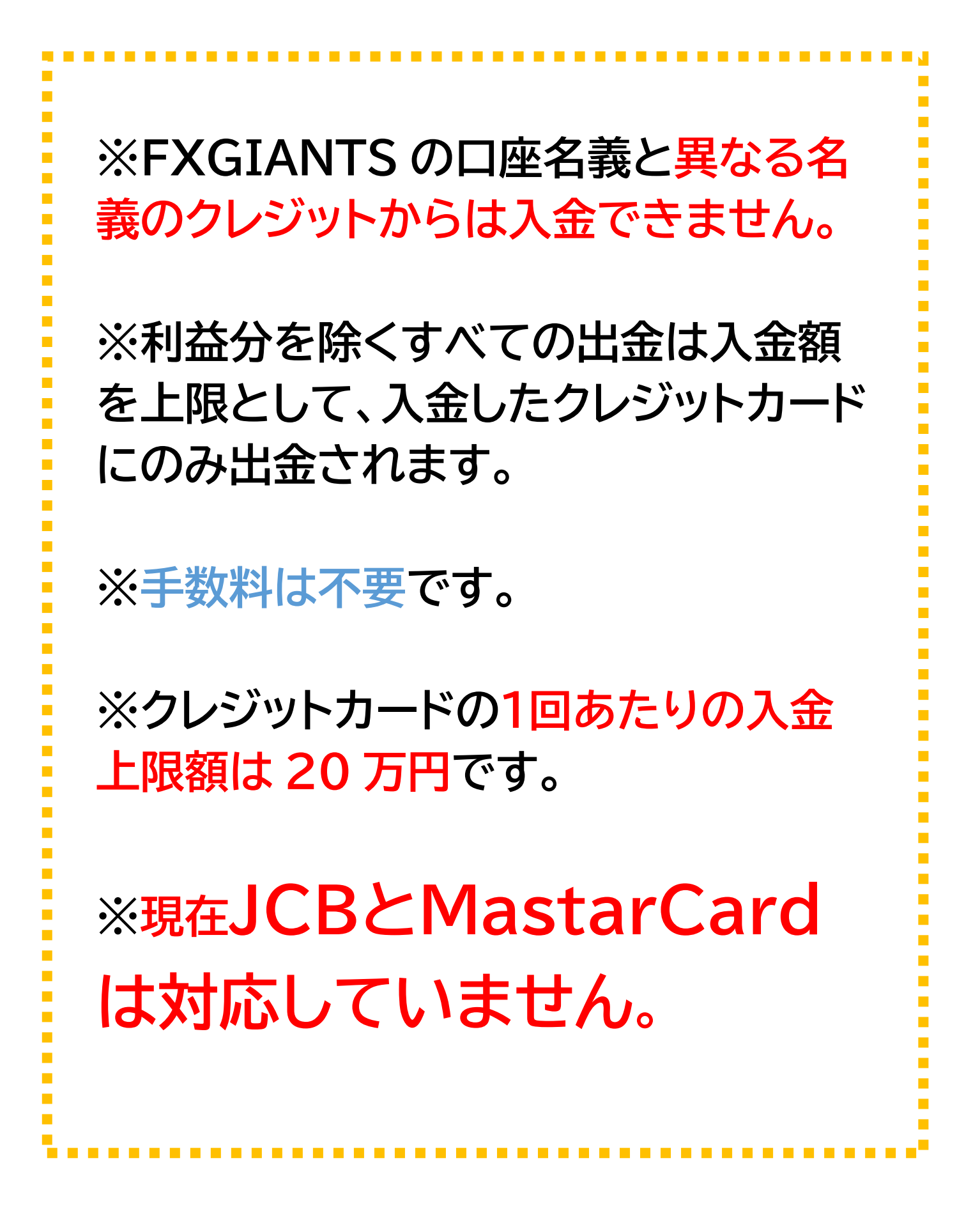

## 入金する FXGIANTS の口座を選択し 入金額を入力し、「入金」をタップ

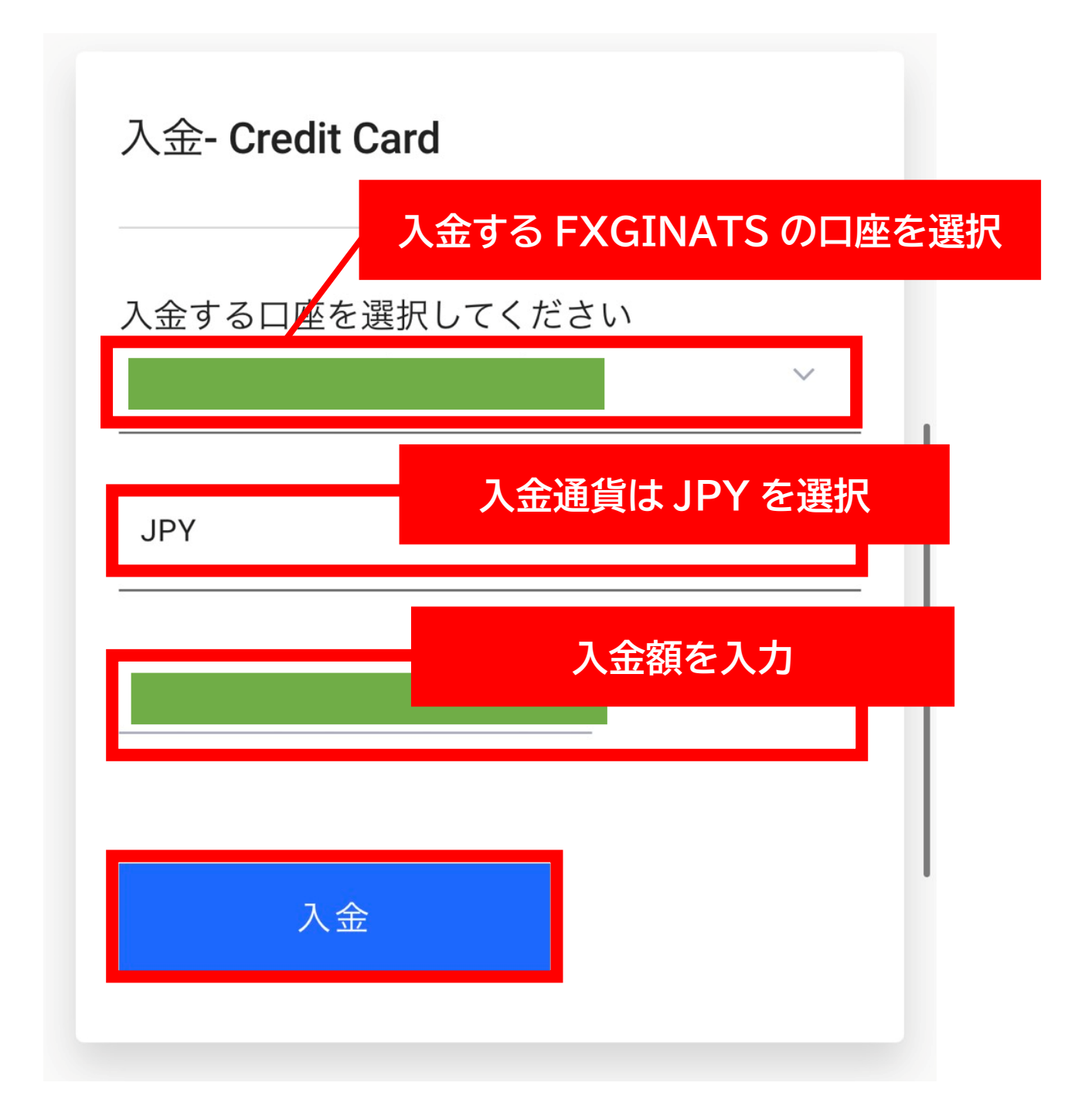

# クレジットカードの情報を入力する

| ENTER YOUR PAYMENT DETAILS                                                                                                    |                         |           |      |  |
|----------------------------------------------------------------------------------------------------|-------------------------|-----------|------|--|
|                                                                                                    |                         |           |      |  |
| By continuing, you are agreeing to the secure storing of your card details for future use. For details regarding how and when your card details will be used, please see <u>here</u> . |                         |           |      |  |
| 4                                                                                                    | Cardholder Name         | カードの名義名を英 | 語で入力 |  |
|                                                                                                    | Card Number             | カードの名義名る  | を英語  |  |
| Ë                                                                                                    | Expiration Month 🔛 Expi | 左枠に月、右枠に全 | ₣を入力 |  |
|                                                                                                    | CVV2                    | セキュリティコート | 「を入力 |  |
| Billing                                                                                                    | Details                 |           |      |  |
|                                                                                                    |                         |           |      |  |
|                                                                                                    |                         |           |      |  |
| <b>Q</b>                                                                                                    |                         |           |      |  |
| <b>Q</b>                                                                                                    |                         |           |      |  |

# 「DEPOSIT」をタップ

| Billing Details         |         |  |  |  |
|-------------------------|---------|--|--|--|
|                         |         |  |  |  |
| ۵                       |         |  |  |  |
| <b>Q</b>                |         |  |  |  |
| <b>Q</b>                |         |  |  |  |
| <b>Q</b>                | Japan 🗸 |  |  |  |
| •                       |         |  |  |  |
|                         |         |  |  |  |
| AMOUNT                  |         |  |  |  |
| ¥ 10000                 |         |  |  |  |
|                         |         |  |  |  |
| DEPOSIT                 |         |  |  |  |
| <b>nuvei</b><br>Secured |         |  |  |  |